### ●目次

| ◆ <u>交付申請の流れ</u>   | p.2        |
|--------------------|------------|
| ◆ <u>事前申請</u>      | <b>p.3</b> |
| ◆ <u>交付申請書類の提出</u> | p.15       |
| ・ <u>郵送の場合</u>     | p.16       |
| ・jGrantsの場合        | p.20       |

#### 交付申請の流れ P.2

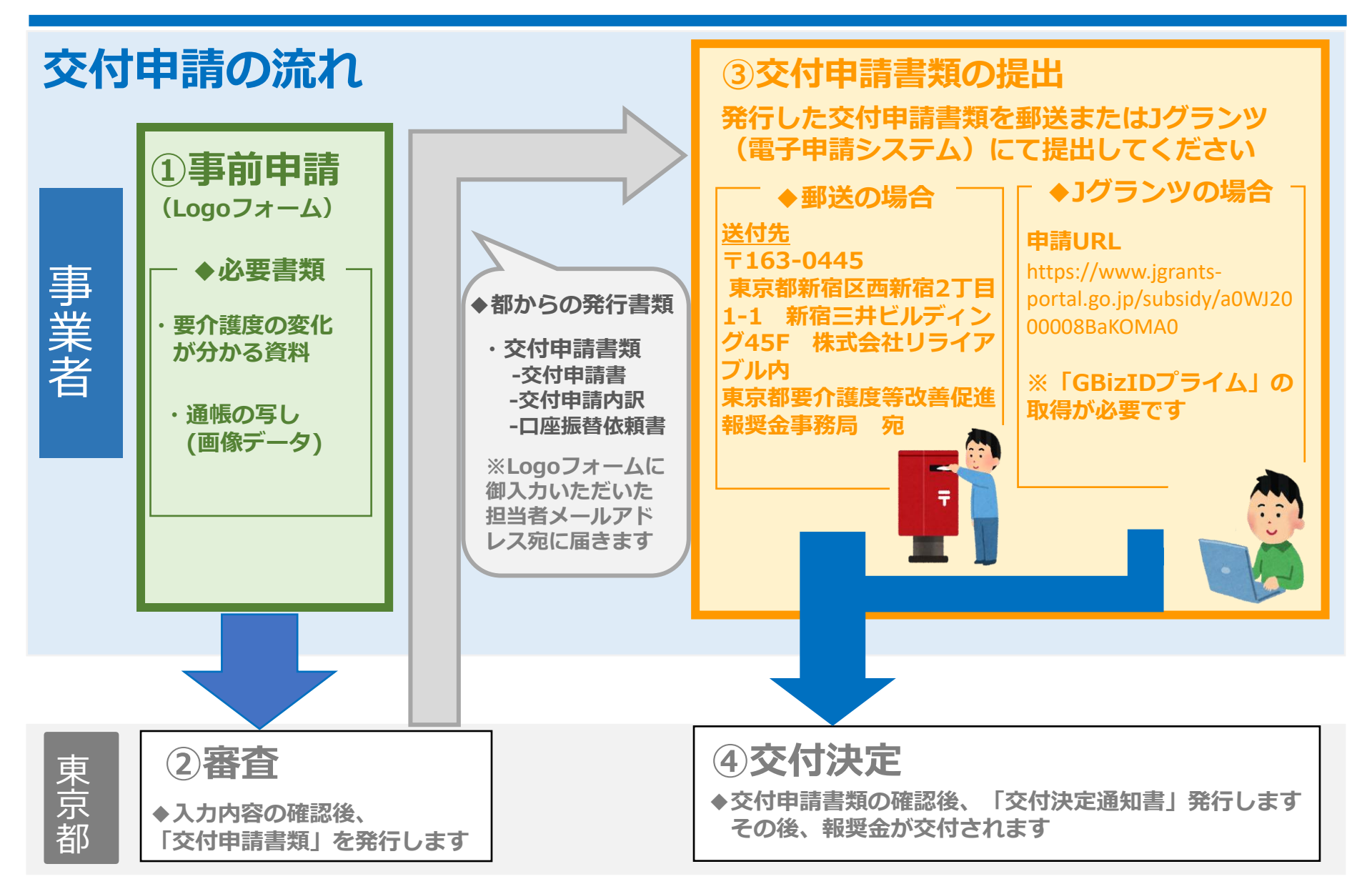

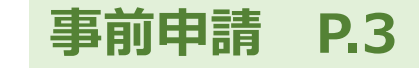

## ◆事前申請について

・報奨金の申請に必要な情報を電子申請フォーム(Logoフォーム)にて ご入力いただきます

・<u>事前申請完了後、</u>事務局で申請内容を審査させていただきます ※審査に少々お時間を要します

<u>審査完了後、</u>交付申請書類一式をメールにて送付します ※事前申請の内容が自動転記されておりますのでご確認ください

・交付申請書類一式を郵送又はjGrantsにて提出いただきます ※詳しくは「交付申請書類の提出」(P15以降)を記載しております

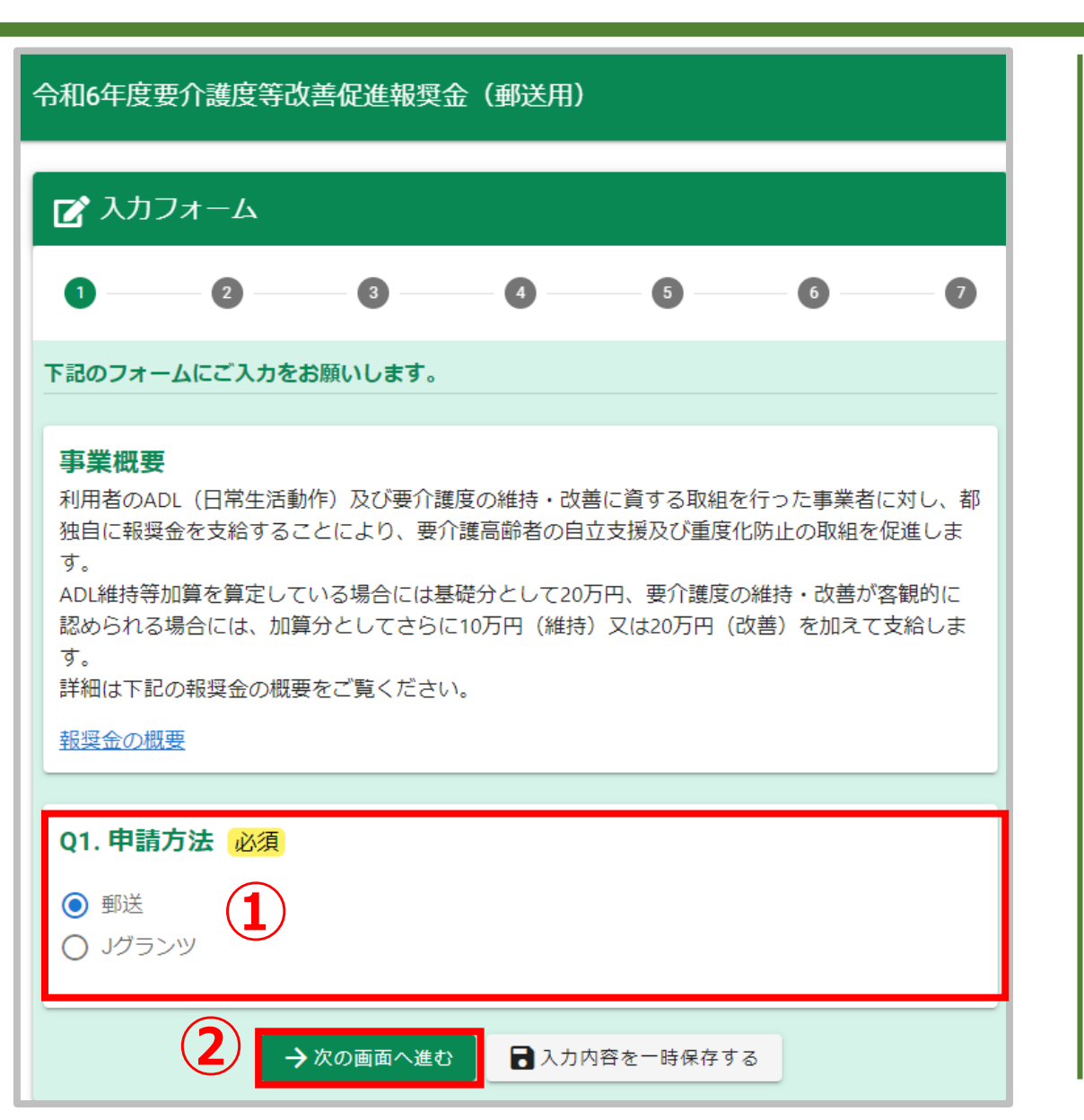

①申請方法を選択してくだ さい

事前申請 P.4

※Jグランツを選択すると下記メッ セージが表示されます

▲ Jグランツの場合は、下記URLから申請してください。

https://logoform.jp/f/GeYrf

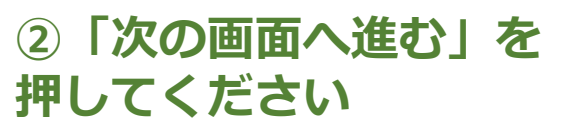

| 🔓 入力フォーム                                  | 4      |           |            |      |           |
|-------------------------------------------|--------|-----------|------------|------|-----------|
| 🗸 入力1 ——————————————————————————————————— | 2 入力2  | 3 入力3 ——— | — 🖪 入力4 —— | 5 確認 | — 👩 完了    |
| <b>Q2. 法人情報</b><br><sub>法人名</sub>         | 3      |           |            |      |           |
|                                           |        |           |            |      | 0 / 60000 |
| <b>会社所在地</b><br>郵便番号                      | 都道府県   |           | ▼ 市区町村     |      |           |
| 番地以降                                      | 0/8    |           |            |      | 0/64      |
| 会社電話番号                                    |        |           |            |      | 0/64      |
| 电話番号<br>                                  | 0 / 15 |           |            |      |           |
| 云柱11衣白碱裡<br>(例)代表取締役                      |        |           |            |      | 0 ( 60000 |
| 会社代表者                                     |        |           |            |      | 0 / 60000 |
| 氏                                         |        | 0 / 64    | ,          |      | 0 / 64    |

事前申請 P.5

| Q3. 事業所情報<br>事業所名 |                                          |
|-------------------|------------------------------------------|
| 事業所種別 必須          | 0/60000                                  |
| 介護事業所番号(半角数字10桁)  |                                          |
| (例)130000000      |                                          |
| h=                | 0/10                                     |
|                   |                                          |
| 郵便番号 都道府県         | <ul> <li>         • 下区町村     </li> </ul> |
| 0/8               | 0/64                                     |
| 帶地                | マンション・部屋番号                               |
| 0/64              | 0/64                                     |
| 電話費号              |                                          |
| 電話番号              |                                          |
| 0/15              |                                          |
| 担当者               |                                          |
| 氏                 | 名                                        |
| 0/64              | 0/64                                     |
| 01 m Z            |                                          |
| 마면신               | 07.64                                    |
| メールアドレスの変         | メールアドレス (確認) (2013)                      |
| 0/128             | 0/129                                    |
|                   |                                          |

### ④事業者情報を入力し てください ◆入力項目 ・事業所名 ・事業所種別 ・介護事業所番号 (半角英数字10桁) ・事業所所在地 ・事業所電話番号 ・担当者名 ・担当者部署名 ・担当者メールアドレス

事前申請

**P.6** 

| Q4.口座情報                               |                                   |
|---------------------------------------|-----------------------------------|
| 金融機関種別                                |                                   |
| ● 銀行口座に振込 ○ 郵便局の通帳に振込                 |                                   |
| 銀行名                                   | 支店名 (5) 1                         |
| 銀行名<br>入力すると選択肢を絞り込めます。 ▼             | <sup>支店名</sup> 入力すると選択肢を絞り込めます。 ▼ |
|                                       |                                   |
| 預金口座種別                                | 口座番号                              |
| ○ 普通 ○ 当座                             | 口座番号                              |
|                                       | 0/7                               |
| 口座名義人力ナ                               |                                   |
| 口座名義人力ナ                               |                                   |
|                                       | 0/30                              |
| 通帳の写し(口座番号・口座名義人名がわかる画像をアッ            | プロードしてください)                       |
| Ω.                                    |                                   |
| · · · · · · · · · · · · · · · · · · · |                                   |
|                                       |                                   |
| ←1つ前の画面に戻る → 次の画面                     | 入力内容を一時保存する                       |
|                                       | 6                                 |
|                                       |                                   |

⑤金融機関種別を選択して ください ⑤ 「下記の項目を入力して ください ※銀行口座か郵便局の通帳(ゆ うちょ)に振込かで入力項目が 異なります ◆入力項目 ・銀行名 ・支店名 ・預金口座種別 ・口座番号 ※ゆうちょ銀行の場合は通帳記号 及び通帳番号 ・口座名義人 (半角カタカナ) ・ 诵帳の写し (画像データ) ⑥「次の画面へ進む」を 押してください

事前申請 P.7

#### 事前申請 P.8

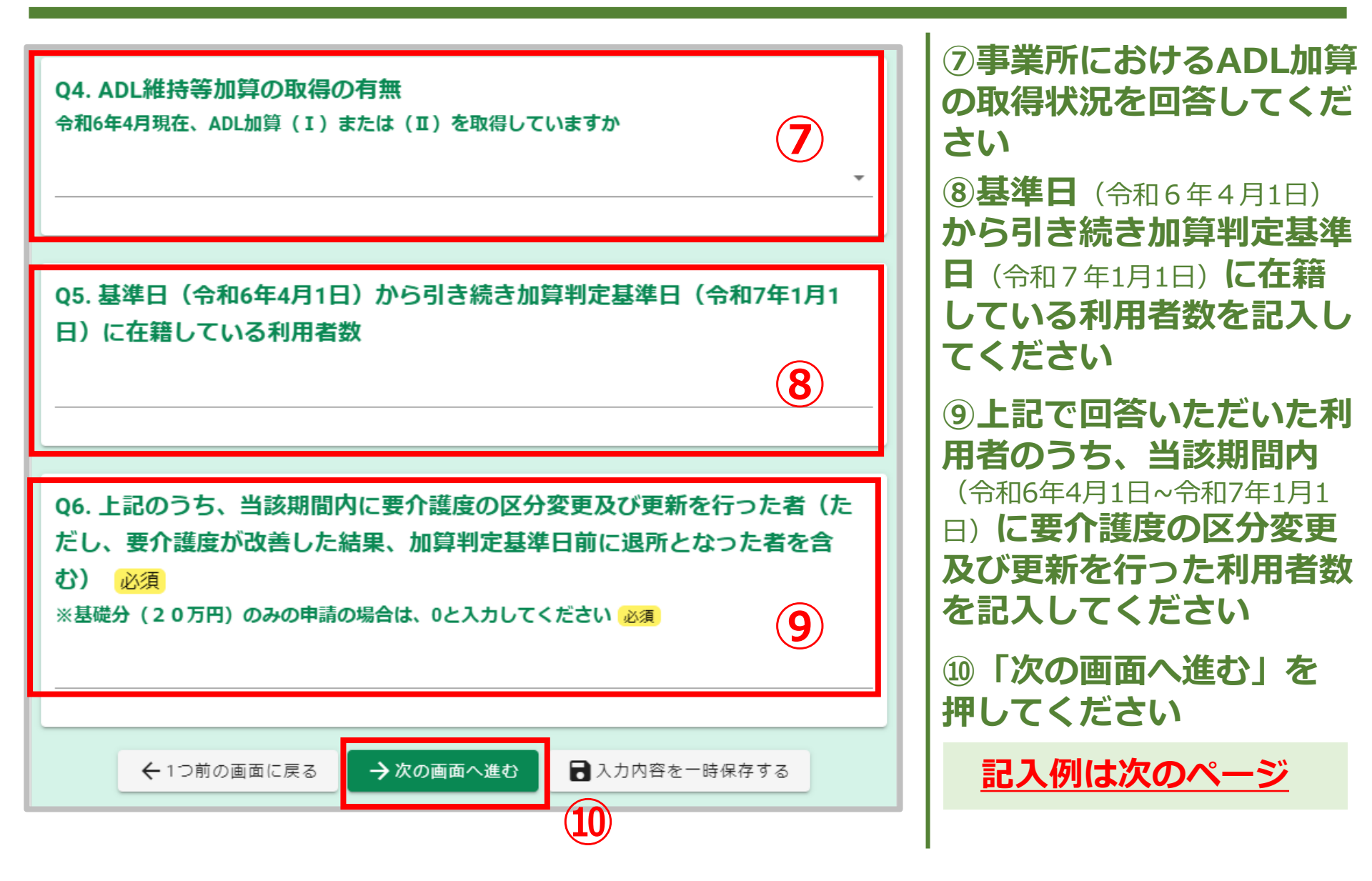

| 《記入例》 | 基準日から引き続き加算判定基準日に在籍している利用者数<br>その内2名について要介護度の区分変更を行った場合                                                              |
|-------|----------------------------------------------------------------------------------------------------|
|       | Q4. ADL維持等加算の取得の有無<br>令和6年4月現在、ADL加算(I)または(II)を取得していますか                                                              |
|       |                                                                                                    |
|       | Q5. 基準日(令和6年4月1日)から引き続き加算判定基準日(令和7年1月1日)に在籍し<br>ている利用者数                                                              |
|       | 10                                                                                                    |
|       | Q6. 上記のうち、当該期間内に要介護度の区分変更及び更新を行った者(ただし、要介<br>護度が改善した結果、加算判定基準日前に退所となった者を含む) 必須<br>※基礎分 (20万円)のみの申請の場合は、0と入力してください 必須 |
|       | 2                                                                                                    |
|       | ←1つ前の画面に戻る →次の画面へ進む 入力内容を一時保存する                                                                                      |

事前申請 P.9

▼**経年変化値** :「前回判定日」と「今回判定日」の差から経過年数を計算し、その経過年数 に「0.1」を乗じたもの。

| ▼要介護度変化値: | 「前回要介護度」 | ٤ | 「今回要介護度」( | の差。 |
|-----------|----------|---|-----------|-----|
|-----------|----------|---|-----------|-----|

| 1人目                                                                  |
|----------------------------------------------------------------------|
| 前回判定日 必須                                                             |
|                                                                      |
| 今回判定日 必須                                                             |
|                                                                      |
| 経年変化値(自動計算)                                                          |
|                                                                      |
|                                                                      |
|                                                                      |
| (例)[目立・要文援1]⇒0、[要文援2・要介護1]⇒1、[要介護2]⇒2、[要介護3]⇒3、[要介護4]⇒4、[要介護5]⇒5<br> |
| 今回要介護度必須                                                             |
|                                                                      |
| 要介護度変化値(自動計算)                                                        |
|                                                                      |
| (13)                                                                 |
|                                                                      |
| ←1つ前の画面に戻る →次の画面へ進む 入力内容を一時保存する                                      |

要介護度の区分変更及び更 新を行った利用者の情報を 記載していただきます

**P.10** 

事前申請

#### ①前回判定日および今回判 定日を入力してください

※時点は介護保険被保険証に記載 されている<u>有効期間の始期</u>です

②前回要介護度および今回要介護度を入力してください

13「次の画面へ進む」を 押してください

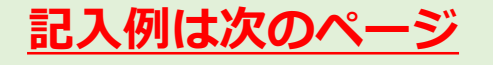

| 《記入例》  要介護                                    |                                                                    |                                                                                                    |
|-----------------------------------------------|--------------------------------------------------------------------|----------------------------------------------------------------------------------------------------|
|                                               |                                                                    | 対象者情報                                                                                                    |
| 1人目<br>前回判定日 必須                               |                                                                    | ・1人目<br>- 前回判定日が <u>令和5年12</u><br>- <u>月1日(要介護3)</u> で <u>令和</u>                                                                                                    |
| ラ四刊正日 必須 2024-11-01 経年変化値(自動計算) 0.1 前回要介護度 必須 | 2人目<br>前回判定日 必須<br>章 2023-01-02 ◆<br>今回判定日 必須                      | <ul> <li>6年11月1日</li> <li>に要介護度</li> <li>の区分を変更(要介護2)</li> <li>⇒経年変化値は0.1</li> <li>要介護度変化値は<u>-1</u></li> <li>となります</li> </ul>                                        |
| 3<br>今回要介護度 <u>必須</u>                         | 経年変化値(自動計算)           0.2                                          | ※判定日は <b>介護保険被保険証に記載</b><br>されている <u>有効期間の始期</u> です                                                                                                    |
| 2<br>要介護度変化値(自動計算)                            | 前回要介護度 必須<br>1                                                     | ・2人目<br>— 前回判定日が <u>令和5年1</u>                                                                                                    |
|                                               | 今回要介護度 必須<br>2<br>要介護度変化値(自動計算)<br>1<br>←1つ前の画面に戻る →次の画面へ進む 入力内容を一 | <ul> <li><u>月2日(要介護1)</u>で<u>令和6</u></li> <li><u>年11月1日</u>に要介護度の</li> <li>区分を変更(要介護2)</li> <li>⇒経年変化値は<u>0.2</u></li> <li>要介護度変化値は<u>1</u></li> <li>となります</li> </ul> |

事前申請 P.11

| 経年変化値(合計)                            |                                                   |           |
|--------------------------------------|---------------------------------------------------|-----------|
| 0.3                                  | P11の記入例の場合<br>・経年変化値                              |           |
| <b>要介護度変化値(合計)</b><br>0              | 0.1+0.2= <u>0.3</u><br>・要介護度変化値<br>-1+1= <u>0</u> |           |
| 算定結果(改善・維持・加算なし)                     |                                                   |           |
| 維持                                   | 経年変化値≧要介護度変化値≧0<br>⇒算定結果=「維持」                     |           |
| 交付申請額                                |                                                   |           |
| 300000                               | ۳.                                                |           |
|                                      |                                                   |           |
| 申請手続はこちらで終了です<br>事務局で申請内容を審査させていただきま | इन.                                               |           |
| 今後の申請の流れについては、下記マニュ<br>《利用者操作マニュアル》  | アルにて御確認ください。                                      | <br>⑭交付申請 |
| 確認が取れましたら、下記「→確認画面へ                  | 進む」にて申請内容を確認後「→送信」にて申請を完了させてください。                 | されますの     |
| ←1つ前の画面に戻る                           | →確認画面へ進む                                          | てください     |

⑭交付申請額等が自動計算 されますので、ご確認の上 「次の画面へ進む」を押し てください

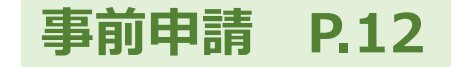

#### 事前申請 P.13

| 🕑 入力フォー                           | -Ъ        |             |             |        |             |
|-----------------------------------|-----------|-------------|-------------|--------|-------------|
| 🕑 入力1                             | — 🥑 入力2 — | —— 🕑 入力3 —— | —— 🕑 入力4 —— | 5 確認 — | 6 完了        |
| 入力内容確認                            |           |             |             |        |             |
| <b>Q1. 申請方法</b><br><sup>郵送</sup>  |           |             |             |        | <b>(15)</b> |
| <b>Q2. 法人情報</b><br><sub>法人名</sub> |           |             |             |        |             |
| 会社所在地<br>会社電話番号                   | ₸         |             |             |        |             |
| 会社代表者職種                           |           |             |             |        |             |
| 代表者氏名                             |           |             |             |        |             |
| <b>Q3. 事業所情</b><br>事業所名           | 報         |             |             |        |             |
| 事業所種別                             |           |             |             |        |             |

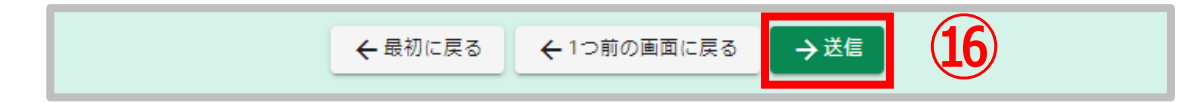

15入力内容をご確認ください

<sup>16</sup>「送信」を押してくだ さい <u>こちらで入力完了です</u>

<u>「no-reply@logoform.jp」</u> から申請完了メールが届 きます

※件名「送信完了 - 令和6年度要介 護度等改善促進報奨金(郵送用)」

交付申請書類が届くま で少々お待ちください ※審査に少々お時間を要します

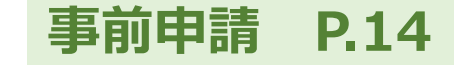

### ◆同一法人で複数事業所の申請をする場合

・それぞれの事業所分について入力が必要になります。2事業所以降の申請は、再度フォームにアクセスし、P4以降の手順に沿って入力してくだ さい。

※交付申請書類は事前申請時に登録いただいたメールアドレス宛に発行し ます。同一法人で複数事業所を申請する際は、法人用メールアドレスなど、 同じメールアドレスをご登録ください。

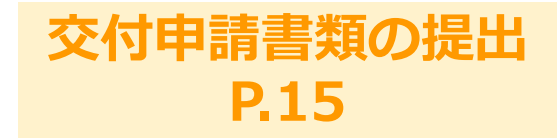

- ◆交付申請書類の提出について ・<u>審査完了後(事前申請後)、交付申請書類一式をメールにて送付します</u>
  - ・交付申請書類一式を郵送又はjGrantsにて提出いただきます 提出方法(郵送又はjGrants)の違いによりこの先の手続きが変わります
    - ・<u>郵送による提出の場合 … P16</u>
    - ・jGrantsによる提出の場合 … P20
  - <u>交付申請書類提出後、</u>事務局で内容確認させていただきます ※内容確認に少々お時間をいただきます
  - ・交付決定通知書を入力いただいたメールアドレス宛に送付します ※内容をご確認の上、必ず保存してください
  - ・報奨金の交付は3月下旬頃となりますので少々お待ちください

# 交付申請書類の提出 郵送の場合 P.16

| 【東京都】電子文書発行のお知らせ - 【テスト用】令                                                    | 和6年度要介護度等改善促進報奨金(郵送用) [受付番号:                                               |
|-------------------------------------------------------------------------------|----------------------------------------------------------------------------|
| no-reply@logoform.jp<br>宛先 ♀                                                  | ③ 今 返信 《 全員に返信 → 転送 11         2024/11/13 (水) 17:18                        |
| ※本メールは、フォームにご入力された方にお送りする自動<br>※本メールに心当たりが無い場合は、お手数ですがメールを                    | 配信メールです。本メールへの返信はできません。<br>破棄していただきますようお願いいたします。                           |
| このメールは【テスト用】令和6年度要介護度等改善促進報                                                   | 奨金(郵送用)の申請フォームより申込みをされた方に送信しております。                                         |
| お客様の申請に対して電子文書が発行されました。<br>以下の URL にてご確認の上、必ず保存してください。                        |                                                                            |
| https://logoform.jp/status/inquiry<br>パスワード:<br>URL にアクセスした際、パスワードの入力を求められますの | つで、上記のパスワードを入力してください。                                                      |
| 【お問合せ先】<br>東京都要介護度改善促進報奨金事務局<br>03-oooo-oooo(平日 9:00-18:00)                   | 2                                                                          |
| フォーム名:<br>【テスト用】令和 6 年度要介護度等改番促進報奨金(郵送用<br>受付番号:<br>RB00000510                | 【テスト用】令和6年度要介護度等改善促進報奨金(郵送用)                                               |
|                                                                               | <ul> <li>●</li> <li>●</li> <li>● 第名</li> <li>● 第会</li> <li>● 第会</li> </ul> |

#### ※事前申請完了後、 事務局審査に1週間程度 お時間を要します

# Ino-reply@logoform.jp」 から交付申請書類発行 メールが届きます

※件名「【東京都】電子文書発行の お知らせ - 令和6年度要介護度等改 善促進報奨金(郵送用)」

#### ②URLにアクセスして ください

※パスワード入力を求められるので、 メールに記載のパスワードを入力し てください

③「照会」を押してく ださい

#### 交付申請書類の提出 郵送の場合 P.17

【テスト用】令和6年度要介護度等改善促進報奨金(郵送用) ▶ 申請状況照会フォーム 2 申請状況 ご入力いただいた受付番号の申請が見つかりました。 受付番号: RB00000273 現在の申請状況: 交付申請書類発行 電子文書が発行されています。内容をご確認ください。 4 交付申請書report\_693526\_39.pdf 《交付申請書類は次のスライドを御参照ください》

④交付申請書類をダウンロードしてください

◆必要箇所に押印いた
 だき、下記提出先へご
 郵送ください

#### 【提出書類】

- ・交付申請書類
- ・印鑑証明書

※同一法人で複数の事業所を まとめて申請する場合は1通で可

【提出先】

〒163-0445 東京都新宿区西新宿2丁目1-1 新宿三井ビルディング45F 株式会社リライアブル内 東京都要介護度等改善促進報奨 金事務局 宛

#### 交付申請書類の提出 郵送の場合 P.18

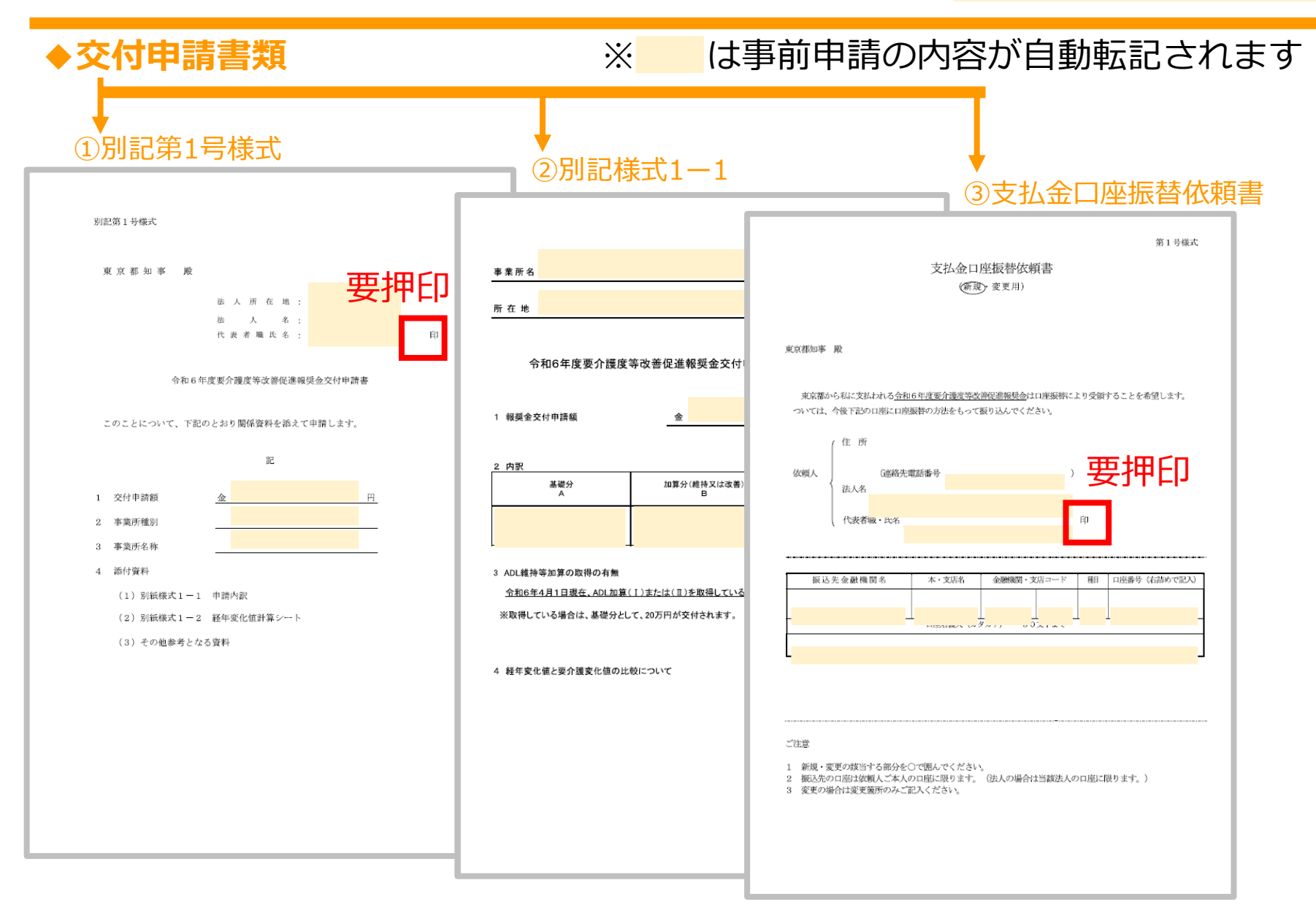

#### 交付申請書類の提出 郵送の場合 P.19

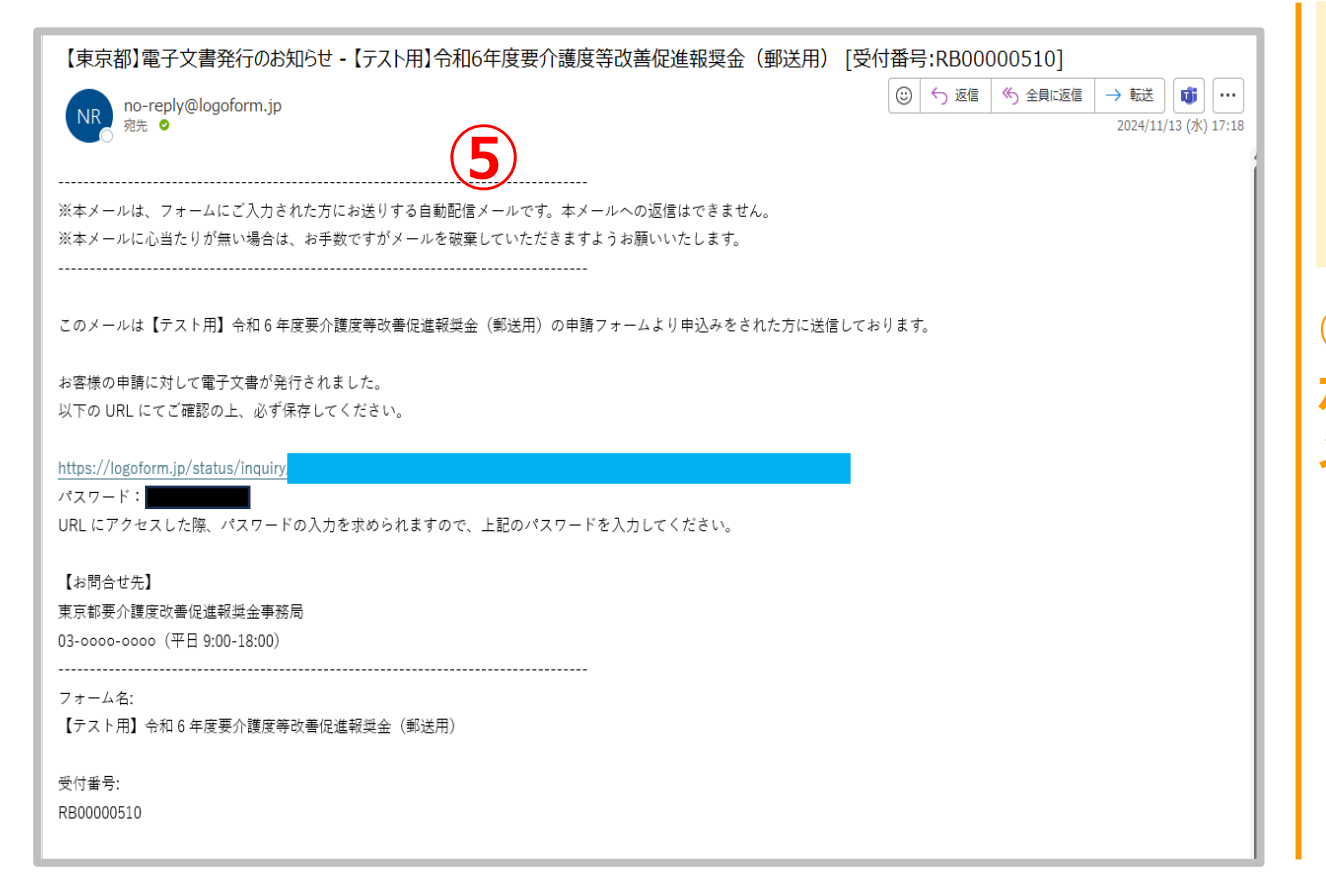

※交付決定通知の発行には 少々お時間をいただきます (事務局確認作業のため)

#### ⑤ 「no-reply@logoform.jp」 から交付決定通知発行 メールが届きます

※件名「【東京都】電子文書発行の お知らせ - 令和6年度要介護度等改 善促進報奨金(郵送用)」

⇒ここからは交付申請書類 ダウンロード時(P16)と 同様の手順となります

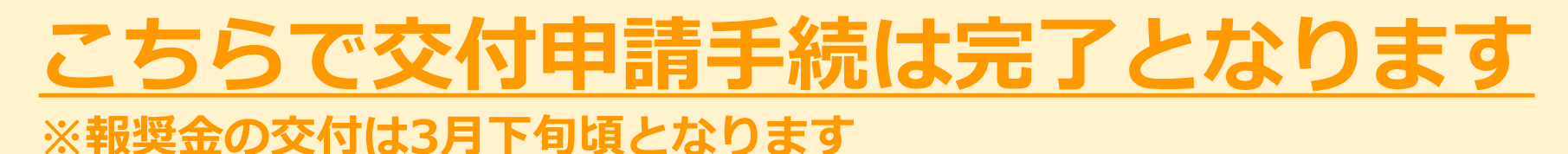

#### 交付申請書類の提出 jGrantsの場合 P.20

| 【東京都】電子文書発行のお知らせ - 【テスト用】 令和6年度要介護度等改善促進報奨金(Jグランツ用) [受<br>NR no-reply@logoform.jp<br><sup>死先</sup> •                  | 受付番号: ③ 5 返信 ⑤ 全具に返信 → 転送 (載) ・・・ 2024/11/13 (水) 17:36 |
|----------------------------------------------------------------------------------------------------|--------------------------------------------------------|
| ※本メールは、フォームにご入力された方にお送りする自動配信メールです。本メールへの返信はできません。<br>※本メールに心当たりが無い場合は、お手数ですがメールを破棄していただきますうお願いいたします。<br>             |                                                        |
| このメールは【テスト用】令和6年度要介護度等改善促進報奨金(J グランツ用)の申請フォームより申込みをされた方に送信し<br>お客様の申請に対して電子文書が発行されました。<br>以下の URL にてご確認の上、必ず保存してください。 | ております。                                                 |
| https://logoform.jp/status/inquiry/                                                                                   |                                                        |
| 【お問合せ先】<br>東京都要介護度改善促進報奨金事務局<br>03-ooco-ooco(平日 9:00-18:00)                                                           | 2                                                      |
| フォーム名:<br>【テスト用】令和6年度要介護度等改善促進報奨金(J グランツ用)                                                                            |                                                        |
| 受付番号:<br>SH00000181                                                                                                   |                                                        |
| 【テスト用】令和6年度要介護度等改善促進報奨金                                                                                               | 会(Jグランツ用)                                              |
| ┏ 申請状況照会フォーム                                                                                                    |                                                        |
| 0                                                                                                    | 0                                                      |
| お客様の申請状況を確認するためには、お控えいただいてい<br>ださい。                                                                                   | る 受付番号 とパスワード を入力して照会ボタンを押してく                          |
| 受付番号 (200)<br>SH00000181                                                                                              | 10 / 16                                                |
| パスワード 必須                                                                                                    |                                                        |
|                                                                                                    | <u>8</u>                                               |

※事前申請完了後、 事務局審査に1週間程度 お時間を要します

# Ino-reply@logoform.jp」 から交付申請書類発行 メールが届きます

※件名「【東京都】電子文書発行の お知らせ - 令和6年度要介護度等改 善促進報奨金(Jグランツ用)」

②URLにアクセスして ください

※パスワード入力を求められるので、 メールに記載のパスワードを入力し てください

③「照会」を押してく ださい

#### 交付申請書類の提出 jGrantsの場合 P.21

T

| 【テスト用】令和6年度要介護度等改善促進報奨金(Jグランツ用) |                            |
|---------------------------------|----------------------------|
| ▶ ●請状況照会フォーム                    |                            |
| 2                               |                            |
| 申請状況                            |                            |
| ご入力いただいた受付番号の申請が見つかりました。        |                            |
| 受付番号: SH00000181                |                            |
| 現在の申請状況: 交付決定通知発行               |                            |
| 電子文書が発行されています。内容をご確認ください。       | ④交付甲請書類をタウ<br>  ンロードしてください |
|                                 |                            |
|                                 |                            |
| 《交付申請書類は次のスライドを御参照ください》         |                            |

#### 交付申請書類の提出 jGrantsの場合 P.22

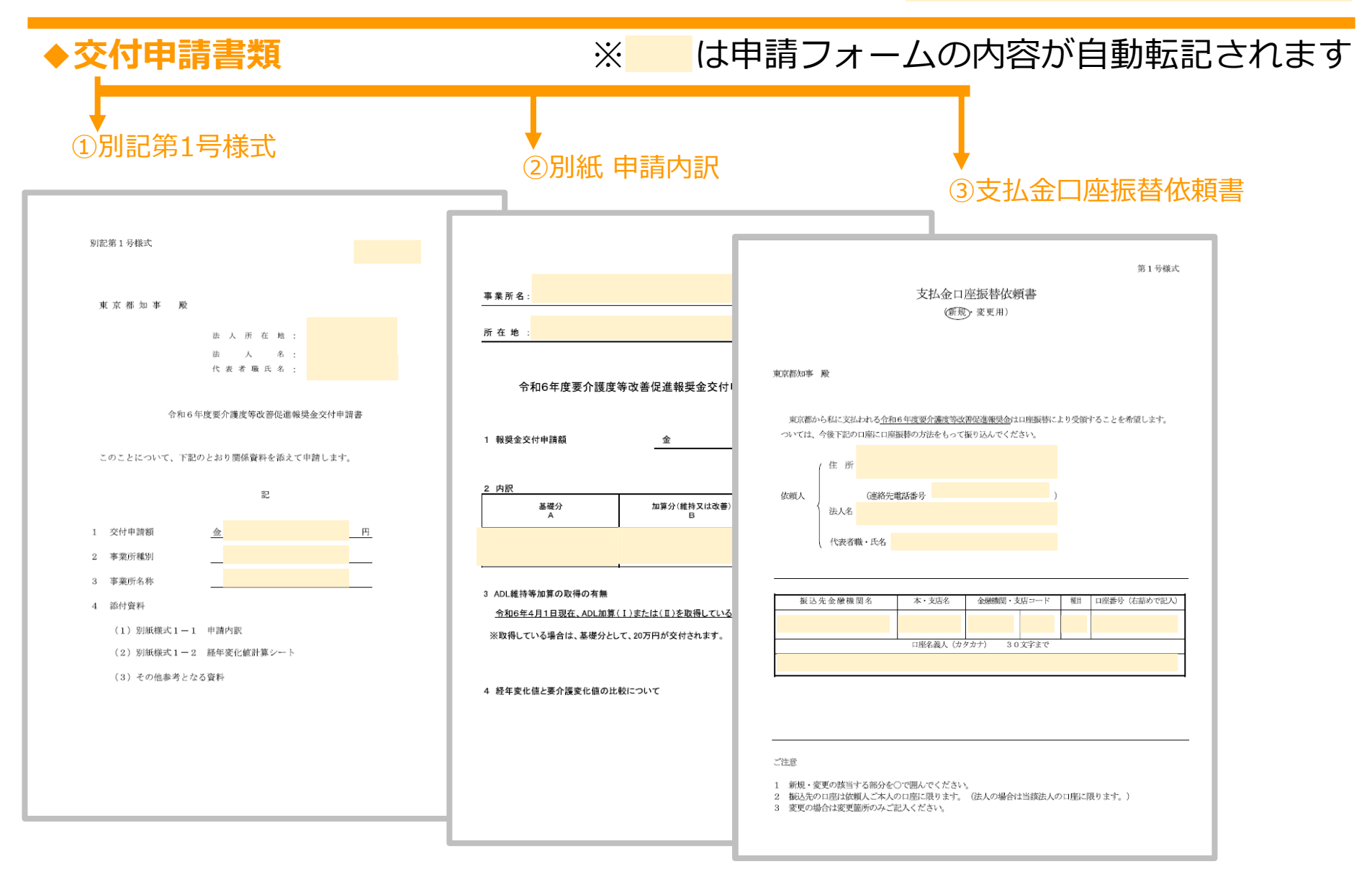

#### 交付申請書類の提出 jGrantsの場合 P.23

| 令和6年度要介護度等改善促進報奨金(検証用) |                                                                                                    |                                  |                                |  |  |
|------------------------|----------------------------------------------------------------------------------------------------|----------------------------------|--------------------------------|--|--|
| 概要                     |                                                                                                    |                                  | ^                              |  |  |
| 補助金のキャッチコピー            | 利用者のADL(日常生活動作)<br>ス事業者に対し、報奨金を交付<br>取組を促進します。                                                                                                    | 及び要介護度の維持・改善に資<br>することにより、要介護高齢者 | する取組を行った介護サービ<br>の自立支援及び重度化防止の |  |  |
| 補助金のサマリー               | <ul> <li>■目的・概要<br/>要介護高齢者の自立支援及び重度化防止の取組を促進するため、利用者のADL(日常生活動<br/>作)及び要介護度の維持・改善に資する取組を行った事業者に対し、報奨金を交付する。</li> <li>■応募資格 <ul> <li>(1)東京都内において、介護保険法に規定する介護サービスを提供する事業所(地方公共団体が設置したものを除く。)を運営する法人又は開設者であること。</li> <li>(2)令和6年4月1日(以下、基準日という。)時点で事業者として指定され、指定の介護<br/>サービス※を提供していること。</li> <li>※通所介護、地域密着型通所介護、認知症対応型通所介護、特定施設入居者生活介護、地域<br/>密着型特定施設入居者生活介護、介護老人福祉施設、地域密着型介護老人福祉施設</li> <li>(3)基準日において、介護報酬におけるADL維持等加算(I)または(II)を算定していること。</li> <li>■補助上限</li> <li>400,000円/事業所</li> </ul> </li> <li>■問合せ先<br/>要介護度等改善促進報奨金事務局 問合せフォーム<br/>https://logoform.jp/form/tmgform/759505</li> </ul> |                                  |                                |  |  |
|                        | ■参照URL<br>https://www.fukushi.metro.tokyo.lg.ip/kourei/housyoukin.html                                                                                                    |                                  |                                |  |  |
| 補助金上限額                 | 400,000 円                                                                                                    |                                  |                                |  |  |
|                        | 一覧に戻る                                                                                                    | ログインして申請する                       | 5                              |  |  |

◆下記のリンクにアク セスの上、お手持ちの gBizIDでjGrantsに ログインしてください 【申請URL】

https://www.jgrantsportal.go.jp/subsidy/a0W J2000008BaKOMA0

⑤アクセス後、画面下部に ある「ログインして申請す る」を押下してください

#### 交付申請書類の提出 jGrantsの場合 P.24

| 条件・期間                                 |                           |   | ^ |
|---------------------------------------|---------------------------|---|---|
| 業種                                    | 医療, 福祉                    |   |   |
| 補助対象地域                                | 東京都                       |   |   |
| 補助対象地域詳細                              |                           |   |   |
| 従業員数                                  | 従業員の制約なし                  |   |   |
| 利用目的                                  | 人材育成を行いたい                 |   |   |
| 募集開始日時                                | 2024年10月3日 12:00          |   |   |
| 募集終了日時                                | 2025年3月31日 17:00          |   |   |
| 事業終了期限                                | 2025年5月30日 17:00          |   |   |
|                                       |                           |   |   |
| 詳細                                    |                           |   | ^ |
| 公募要領                                  |                           |   |   |
| 交付要綱                                  | 令和6年度要介護度等改善促進報奨金交付要綱.pdf |   |   |
| 申請様式                                  |                           | 6 |   |
|                                       |                           |   |   |
| 令和6年度要介護度等改善促進報奨金 交付申請 申請フォーム テスト申請する |                           |   |   |
|                                       |                           |   |   |

⑥申請先フォームが本事業
 であることを確認の上、
 「申請する」をクリックし
 ます
 ※画像はテストページです

#### 交付申請書類の提出 jGrantsの場合 P.25

| 事業の名称         交付申請書類右上に記載されている【自動採番(B+数字4桁)】を記入してください。<br>例: B1234 |                       | <ul> <li>⑦交付申請書類右上に記載されている自動採番</li> <li>(B+半角数字4桁)を記入してください。</li> </ul>                |
|--------------------------------------------------------------------|-----------------------|----------------------------------------------------------------------------------------|
| 事業者基本情報<br>GビズID等の事業者情報がプレ入力されています。空欄があればご入力                       | <ださい。                 | 別記第1号様式<br>2024年11月13日<br>東京都知事 殿                                                      |
| 法人番号/事業者識別番号                                                       | 法人名/屋号                | 泣 人 所 在 地 : 163-8001東京都新宿区西新宿2丁目8-1<br>法 人 名 : 11/13東京都テスト1<br>代 去 者 戦 氏 名 : 介護保険 テスト1 |
| 本社所在地/印鑑登録証明書住所(都道府県)    ▼                                         | 本社所在地/印鑑登録証明書住所(市区町村) | 令和6年度要介護度等改善促進報奨金交付申請書                                                                 |
| 本社所在地/印鑑登録証明書住所(番地等)                                               |                       | このことについて、「皿のとおり間囲具材を抑えて中間します。                                                          |
| 必須 事業所名                                                            | 4                     |                                                                                        |
| L                                                                  | 0 / 64                | ⑧gBIZIDにご登録いた                                                                          |
| 担当者氏名                                                              | 連絡先電話番号               | だいている内容が自動入                                                                            |
| 担当者メールアドレス                                                         |                       |                                                                                        |

#### 交付申請書類の提出 jGrantsの場合 P.26

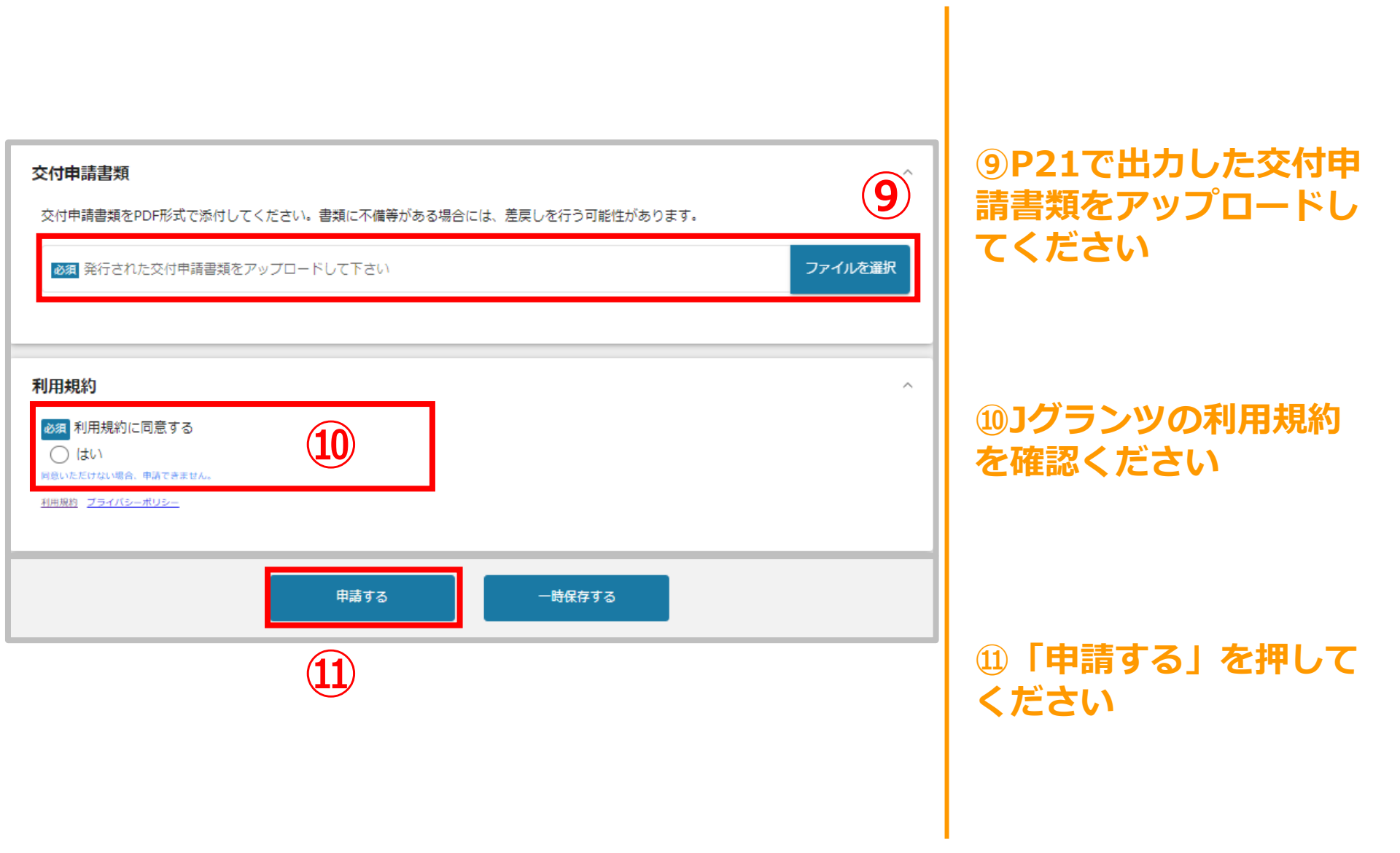

#### 交付申請書類の提出 jGrantsの場合 P.27

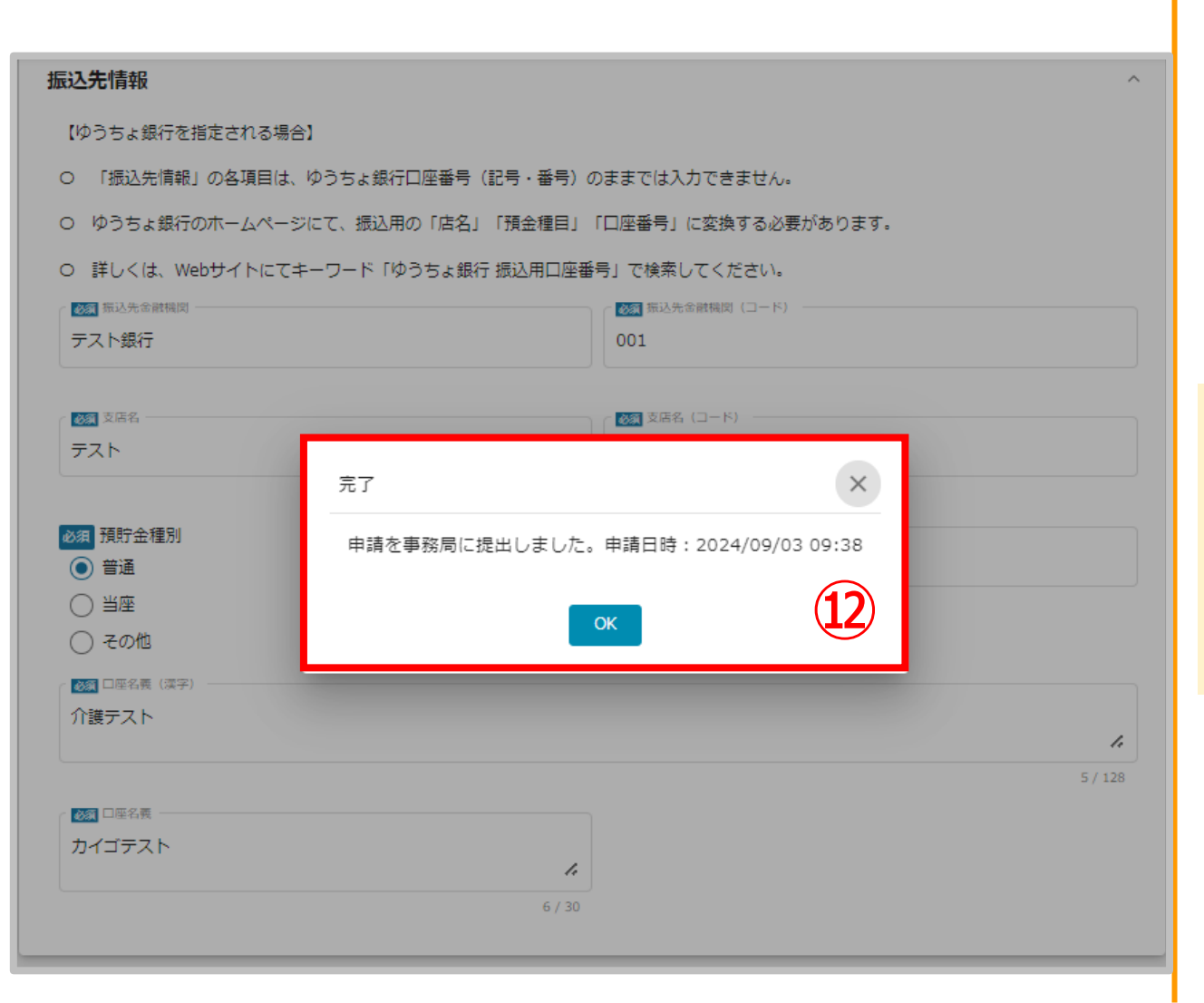

①申請が完了すると次の
 画面が表示されます
 ※エラーメッセージが表
 示される場合は、何度か
 お試しください

<u>※複数事業所の書類</u> 提出を行う場合は、 P23~26までの作業 を繰り返してくださ い。

#### 交付申請書類の提出 jGrantsの場合 P.28

【東京都】電子文書発行のお知らせ・【テスト用】令和6年度要介護度等改善促進報奨金(リグランツ用)「受付番号」 → 転送 **ti** ... ○ 5 返信 5 全員に返信 no-reply@logoform.jp 宛先 🧿 2024/11/13 (水) 17:36 ※本メールは、フォームにご入力された方にお送りする自動配信メールです。本メールへの返信はできません。 ※本メールに心当たりが無い場合は、お手数ですがメールを破棄していただきますようお願いいたします。 このメールは【テスト用】令和6年度要介護度等改善促進報奨金(」グランツ用)の申請フォームより申込みをされた方に送信しております。 お客様の申請に対して電子文書が発行されました。 以下の URL にてご確認の上、必ず保存してください。 https://logoform.jp/status/inquiry/ 【お問合せ先】 東京都要介護度改善促進報奨金事務局 03-0000-0000 (平日 9:00-18:00) フォーム名: 【テスト用】令和6年度要介護度等改善促進報奨金(Jグランツ用) 受付番号: SH00000181

※交付決定通知の発行には 少々お時間をいただきます (事務局確認作業のため)

# <sup>13</sup>「no-reply@logoform.jp」 から交付決定通知発行 メールが届きます

※件名「【東京都】電子文書発行の お知らせ - 令和6年度要介護度等改 善促進報奨金(Jグランツ用)」

⇒ここからは交付申請書類 ダウンロード時(P20)と 同様の手順となります

# こちらで交付申請手続は完了となります ※報奨金の交付は3月下旬頃となります